## ■ Internet Explorer 8, 9, 10 で TLS 1.2 を有効にする方法

以下の手順で TLS 1.2 を有効にできます。

Internet Explorer を起動し、「ツール (☆)) 」>「インターネット オプション」をクリックしてください。
 ※Internet Explorer 8 の場合は、「ツール」から「インターネット オプション」をクリックしてください。
 ※Internet Explorer 9,10 の場合は、 ☆ から「インターネット オプション」をクリックしてください。

| 🔾 🗢 🖻 about:blank            | ✓ 4 × P Bing                                                                | • ٩                            |
|------------------------------|-----------------------------------------------------------------------------|--------------------------------|
| ファイル(F) 編集(E) 表示(V) お気に入り(A) | ツール(T) ヘルプ(H)                                                               |                                |
| 🚖 お気に入り                      | <b>閲覧の履歴の削除(D)</b><br>InPrivate ブラウズ(I)<br>接続の問題を診断(C)<br>最終閲覧セッションを再度開く(S) | Ctrl+Shift+Del<br>Ctrl+Shift+P |
|                              | InPrivate フィルター<br>InPrivate フィルター設定(S)                                     | Ctrl+Shift+F                   |
|                              | ポップアップ ブロック(P)<br>SmartScreen フィルター機能(T)<br>アドオンの管理(A)                      | *                              |
|                              | 互換表示(V)<br>互换表示設定(B)                                                        |                                |
|                              | このフィードの購読(F)<br>フィード探索(E)<br>Windows Update(U)                              | •                              |
|                              | 開発者ツール(L)<br>インターネット オプション(0)                                               | F12                            |
|                              |                                                                             |                                |
| 。<br>設定を変更します。               |                                                                             | 🖓 🔻 🔍 100% 👻 🖉                 |

2.「詳細設定」タブをクリックしてください。

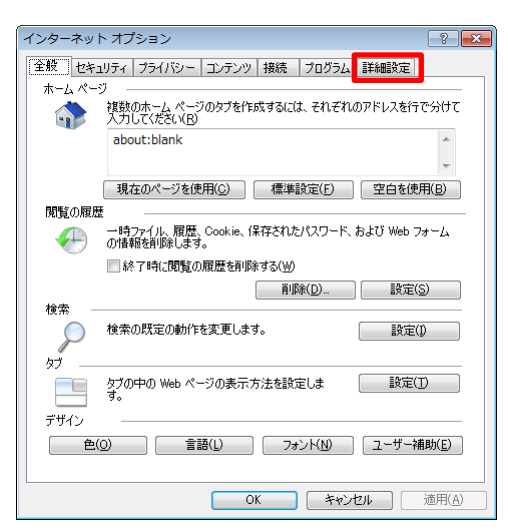

3.「TLS 1.2 の使用」にチェックを入れ、「OK」をクリックしてください。

※なお、SSL 3.0、TLS 1.0、TLS 1.1 は脆弱性が確認されております。チェックを外すことで無効に できます。

| インターネット オプション 🔹 💽 🛃                                        |  |  |
|------------------------------------------------------------|--|--|
| 全般 セキュリティ プライバシー コンテンツ 接続 プログラム 詳細設定                       |  |  |
| 設定                                                         |  |  |
|                                                            |  |  |
| ▼ エンコードされたアドレスについて情報バーを表示する ▲                              |  |  |
|                                                            |  |  |
| ■ ビイエリティ<br>■ DOM 7 トレージを右対にする                             |  |  |
| ▼ DOM ストレーンを有効にする ▼ POST の送信が POST を許可しないパーンにU以てしたされた場合に響く |  |  |
| SmartScreen フィルター機能を有効にする                                  |  |  |
| SSL 2.0 を使用する                                              |  |  |
| SSL 3.0 を使用する                                              |  |  |
| TLS 1.0 を使用する                                              |  |  |
| TLS 1.1 の使用                                                |  |  |
| ▼ TLS 1.2 の使用                                              |  |  |
| ☑ オンラインからの攻撃の緩和に役立てるため、メモリ保護を有効にする*                        |  |  |
| サーバーの証明書失効を確認する*                                           |  |  |
| * Internet Evolorer の再開後に存物になります                           |  |  |
|                                                            |  |  |
| 言并希望实定。在1发元(五)                                             |  |  |
| Internet Explorer の設定をリセットします                              |  |  |
| Internet Explorer の設定を既定の状態にリセットします。 リセット(S)…              |  |  |
| ブラウザーが不安定な状態になった場合にのみ、この設定を使ってください。                        |  |  |
|                                                            |  |  |
| ① いくつかの設定は、システム管理者によって管理されています。                            |  |  |
| OK きャンセル 適用(A)                                             |  |  |

以上の設定により、TLS 1.2 が有効になります。

以上